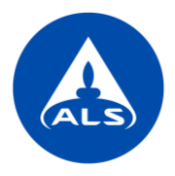

## ALS Solutions - Analyysitilaukset

ALS Solutions -palvelussa tehdyt analyysitilaukset siirtyvät suoraan ALS:n laboratoriojärjestelmään. Pääset **Analyysitilaukset** -sivulle:

- Vasemman reunan valikosta WebTrieve Analyysitilaukset
- Etusivun Analyysitilaukset -kuvakkeesta.

| #  | Koti                |    | Projektinhallinta       |                  |                  |
|----|---------------------|----|-------------------------|------------------|------------------|
| &  | Hallinta            | ¢. |                         | m                | L.B.             |
| Q  | WebTrieve™          | ~  | Analyysitilaukset       | Analyysitulokset | Analyysiraportit |
|    | Tulokset            |    | L L L                   | L 1.1            |                  |
|    | Analyysitilaukset   |    |                         |                  |                  |
|    | Analyysiraportit    |    | limoitukset             | Luo raja-arvoja  | Laskut           |
|    | Näyteastiatilaukset |    |                         |                  |                  |
|    | Asetukset           | <  | Käyttäjien hallinnointi |                  |                  |
| ¢? | Tietopankki         | <  |                         |                  |                  |

Näet kaikki aikaisemmin luodut tilaukset päänäkymässä. Voit luoda uuden analyysitilauksen plussapainikkeesta tai kopioida aikaisemman tilauksen valitsemalla toimintavalikosta *Kopioi*. Jos aikaisemmin luotua tilausta ei ole vielä lähetetty (tilauksen *Tila* on Uusi), voit myös muokata tilausta.

| Analyysitilau                      | ıkset                       | Ana<br>ALS 7<br>+ | alyysi<br>Test Client | tilauks | et                                                      |            |        |            |
|------------------------------------|-----------------------------|-------------------|-----------------------|---------|---------------------------------------------------------|------------|--------|------------|
| Vedä sarakeotsikko tähän r         | yhmitelläksesi sarakkeen pe | erusteella        | Vedä sa               |         |                                                         |            | een pe | rusteella  |
|                                    | Tilausnumero 🔻              | Tila              |                       |         | Tila                                                    | ausnumero  | T      | Tila       |
|                                    | F120220000008               | Uusi              |                       | i       | FI2                                                     | 0220000008 |        | Uusi       |
|                                    | FI20220000006               | Toimitettu        |                       | 2       | Muokkaa<br>Kopioi<br>Peruuta                            | 00006      |        | Toimitettu |
| Kopioi     Tulosta r     Tulosta r | 00005<br>aportti            | Uusi              |                       |         | Lähetä<br>Tulosta raportt<br>Tulosta etiketit<br>Poista | ti 00005   |        | Uusi       |
| · · A                              | FI20220000004               | Toimitettu        |                       | -       |                                                         |            |        |            |

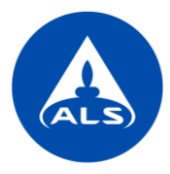

Valitse toimipiste ja haluatko kirjata tilauksen käyttäen tyhjää pohjaa (Tyhjä) vai käyttäen tallennettua tilauspohjaa (Käytä tilauksen pohjaa) ja paina *Seuraava*. Tilaus sisältää kolme osaa:

- Otsikko (tilauksen tiedot)
- Näytteet (näytetiedot)
- Analyysit (valitut analyysipaketit.

## Tilauksen tiedot

- Kaikki kentät, joiden alla lukee Vaaditaan lähettämiseen ovat pakollisia tietoja.
- Jos tilauksen yhteyshenkilö ei löydy valmiina vetovalikosta, lisää tieto *Lisätietoa laboratoriolle koskien tilausta* kenttään. Nimi lisätään listaan automaattisesti, kun tilaus on kirjattu ALS:n laboratoriojärjestelmään.
- Jos oikeaa projektia ei löydy valmiina vetovalikosta, lisää tieto *Muu projekti* -kenttään. Uusi projekti lisätään listaan automaattisesti, kun tilaus on kirjattu ALS:n laboratoriojärjestelmään.
- Tarjousnumero on pakollinen tieto ja se vaaditaan tilauksen luomiseen. Jos tarjousnumero puuttuu listalta, ota yhteyttä ALS:n asiakaspalveluun.

| Nuokkaa                                            |                         |                                                                                          |          |                                                                  |
|----------------------------------------------------|-------------------------|------------------------------------------------------------------------------------------|----------|------------------------------------------------------------------|
|                                                    |                         |                                                                                          |          |                                                                  |
|                                                    |                         |                                                                                          |          |                                                                  |
|                                                    |                         |                                                                                          |          |                                                                  |
| ] Otsikko                                          |                         |                                                                                          |          |                                                                  |
| Asiakas                                            |                         | Näytteenottaja (nimi ja sähköpostiosoite)                                                |          | Lisätietoa laboratoriolle koskien tilausta                       |
| ALS Test Client                                    |                         | Tiina Testaaja                                                                           |          | Molemmille näytteille tehdään kaksinkertainen Florisil-puhdistus |
| Yhteyshenkilö                                      |                         | Raportin muut vastaanottajat (sähköpostiosoitteet)                                       |          | Tilausnumero                                                     |
| Sarita Naukkarinen                                 | ×v                      | sarita.naukkarinen@alsglobal.com                                                         |          | FI202200000046                                                   |
| Asiakkaan toimipiste                               | Vaaditaan lähettämiseen | Vastaanottolaboratorio                                                                   |          | Tila                                                             |
| Helsinki                                           |                         | Helsinki                                                                                 | × v      | Uusi                                                             |
| Desister                                           |                         | Vaaditaan lähettä:                                                                       | imiseen  |                                                                  |
| MDD test 1                                         | ¥ 44                    | rvaysseruen arvioistu saapumisparva 05-04-2022                                           | ,90      | Lähetyspäivä                                                     |
| ······································             | ~ ¥                     |                                                                                          |          |                                                                  |
| Muu projakti (jos aj lõvelu uskrijos vate lilet-)  |                         | Tulosten raportointi (valitse valikosta)                                                 |          | Tilaukson takiiä                                                 |
| maa projekti (jos er idydy vaiminia vetovalikosta) |                         | Normaaliaikataulu (ei alustavia tuloksia, tulokset raportoidaan kaikkien analyysien valm | nistusy. | - палкосн текја                                                  |
| Ostotilausnumero/viite                             |                         | Vaaditaan lähettä                                                                        | imiseen  |                                                                  |
| 123456                                             |                         |                                                                                          |          |                                                                  |
| Tarjousnumero                                      |                         |                                                                                          |          |                                                                  |
| OF210864                                           | × ¥                     |                                                                                          |          |                                                                  |
|                                                    | Vaaditaan lähettämiseen |                                                                                          |          |                                                                  |
|                                                    |                         |                                                                                          |          | *0                                                               |

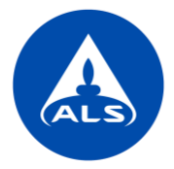

## Näytteet ja analyysit

1. Lisää näytteitä plussapainikkeesta. Jos tilauksessa on vain yksi näyte, valitse Näyte, muussa tapauksessa valitse Useita näytteitä.

| 🔿 Näytt          | eet                   |                           |
|------------------|-----------------------|---------------------------|
| $\left(+\right)$ |                       |                           |
| ð.               | Näyte                 |                           |
| ð.               | Useita näytteitä      |                           |
| € ♂.             | Suunnitellut näytteet | näyte-etikettien tulostam |

2. Lisää avautuvalla sivulla näytteiden lukumäärä ja näytematriisi. Voit suodattaa näytematriiseja vapaan haun avulla. Yritä valita mahdollisimman spesifinen näytematriisi, esim. MAA/SEDIMENTTI pelkän MAA sijaan.

| Muokkaa<br><sup>Haymaa</sup>                                                   |                                                                  |                                               |
|--------------------------------------------------------------------------------|------------------------------------------------------------------|-----------------------------------------------|
| Nijyteen tiedot<br>Rayteiden lukumäärä<br>5                                    |                                                                  |                                               |
| Näytenimi                                                                      | Näytematriisi                                                    | Lisätietoa näytteestä (esim. puhtausaste)     |
| Vaadtaan lähettämiseen<br>Näytekuvaus                                          | maa<br>MAAASFALTTI<br>MAABETONI                                  | Tilatut lisäanalyysit (ei löydy tarjouksesta) |
| 🔿 Analyysit                                                                    | MAABIIOTA<br>MAAVIATE<br>MAAVIIINTEA TEOLLISUUSNÄYTE<br>MAALIETE |                                               |
| +<br>Vedis sarakeetsikko tähdin ryhmitettikkeesi sarakkeen porusteella<br>Nimi | MAAMAA                                                           | •<br>• Koodi                                  |
| N C N K 20 V tulosta sivulla                                                   |                                                                  |                                               |

3. Lisää analyysit plussapainikkeesta. Voit hakea analyyseja vapaalla haulla ja katsoa lisätietoa analyyseista painamalla info-kuvaketta analyysin vierestä. Valitse halutut analyysit ja paina *Lisää* ja lopuksi *Tallenna*.

| Muokkaa<br>Naytuud                                             |                 |                         |                             | 🏍 Etsi<br>Analyysit   |                                                | ×          |
|----------------------------------------------------------------|-----------------|-------------------------|-----------------------------|-----------------------|------------------------------------------------|------------|
|                                                                |                 |                         |                             |                       |                                                |            |
| P. Niutteen fiedet                                             |                 |                         |                             | Q Etsi                |                                                |            |
| Näviteiden lukumäärä                                           |                 |                         |                             | (40/74)               | Kor                                            | odi Y 🛧    |
| 5                                                              |                 |                         |                             | Koodi                 | Nimi                                           | т          |
|                                                                | Näytematriisi   |                         |                             | S-AEOGMS01: Alkyy     | S-AEOGMS01: Alkyylifenolit ja alkyylifenoliete | toksila: 🚺 |
| Näytenimi                                                      | MAA/SEDIMENTTI  | × ¥                     | Lisätietoa näytteestä (esin | S-AEOGMS01-NPE: I     | S-AEOGMS01-NPE: Nonyylifenolit ja nonyylif     | fenolie 関  |
| Vaaditaan lähettämiseen                                        | Näutteenetteeum | Vaaditaan lähettämiseen |                             | S-ANC4W-TIT: Happ     | S-ANC4W-TIT: Happoneutralointikapasiteetti,    | i, ANC 👔   |
|                                                                |                 | Vaaditaan lähettämiseen |                             | S-ASB-OMI: Asbesti,   | S.ASR.OMI-Ashesti kvalitatiivinen , valomikn   | roskoo 🕅   |
|                                                                |                 |                         |                             | C DELIMEOT: Promot    |                                                |            |
| 🔿, Analyysit                                                   |                 |                         |                             | S-BEHMS01: Bromat     | S-BEHMS01: Bromatut palonestoaineet [PR]       |            |
| <b>I I</b>                                                     |                 |                         |                             | S-BTEX-MS: BTEX-yh    | S-BTEX-MS: BTEX-yhdisteet [PR]                 | ų          |
| Vedä sarakootsikko tähän ryhmitolläksosi sarakkoon porusteolla |                 |                         | _                           | S-CLB: Klooribentser  | S-CLB: Klooribentseenit [PR]                   | ų          |
| Nimi                                                           |                 |                         |                             | S-CLPGMS01: Kloori    | S-CLPGMS01: Kloorifenolit [PR]                 |            |
| (*) ( ) (*) 20 (*) tulosta sivulla                             |                 |                         |                             | S-CLTIT: Kloridi (PR) | S.CL.TIT: Klovick (PR)                         |            |
|                                                                |                 |                         |                             |                       | property and a part of                         | Ĩ          |
|                                                                |                 |                         |                             | S-CNF-CFALL: Syanic   | S-CNF-CFALL: Syanidi, vapaa [PR]               | Ų          |
|                                                                |                 |                         |                             | S-CNT-CFALL: Syanic   | S-CNT-CFALL: Syanidi, kokonais [PR]            |            |
|                                                                |                 |                         |                             | S-CPDGMS01: Fenol     | S-CPDGMS01: Fenolit ja kresolit [PR]           |            |
|                                                                |                 |                         |                             |                       | Sulje List                                     | āā         |

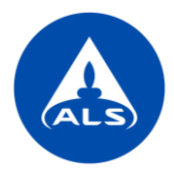

4. Avautuvassa taulukossa voit muokata näytenimiä/kuvauksia, näytteenottopäivää ja lisätä lisätietoa näytteistä (esim. puhtausasteen). Jos analyysi ei löydy valitulta tarjoukselta, analyysi ei myöskään löydy analyysihausta. Lisää tarvittaessa puuttuva analyysi kirjoittamalla se *Tilatut lisäanalyysit (ei löydy tarjouksesta)* -kenttään. Oikean reunan nuolinäppäimestä voit piilottaa analyysinäkymän, jotta pystyt muokkaamaan näytetietoja helpommin.

| äytteet |     |          |                   |               |                     |                  |                                           |                                               | _                            |
|---------|-----|----------|-------------------|---------------|---------------------|------------------|-------------------------------------------|-----------------------------------------------|------------------------------|
| t       |     |          |                   |               |                     |                  |                                           |                                               |                              |
|         |     | Näytenro | Y Näytenimi       | ▼ Näytekuvaus | ▼ Näytematriisi ! ▼ | Näytteenottopvm  | Lisätietoa näytteestä (esim. puhtausaste) | Tilatut lisäanalyysit (ei löydy tarjouksesta) | Ŧ                            |
| 0       | 1   | 1        | Sedimentti 1      | 0-1 m         | MAA/SEDIMENTE       | 04-04-2022 11:00 | Likainen                                  | Rikki-rautasuhde                              | ì                            |
|         | (1) | 2        | Sedimentti 2      | 1-3 m         | MAA/SEDIMENTE       | 04-04-2022 11:00 | Puhdas                                    |                                               |                              |
| 0       | 1   | 3        | Sedimentti 3      | 5 m           | MAA/SEDIMENTE       | 04-04-2022 11:00 |                                           |                                               |                              |
| 0       | 1   | 4        | Sedimentti 4      | 2-3 m         | MAA/SEDIMENTE       | 04-04-2022 11:00 |                                           |                                               |                              |
| 0       | 1   | 5        | Sedimentti 5      | 4-5 m         | MAA/SEDIMENTIN      | 04-04-2022 11:00 |                                           |                                               |                              |
|         | 0   | • • 20 • | + tulosta sivulla | - A           |                     |                  |                                           |                                               | ►<br>1 - 5 yht. 5 tuloksesta |

5. Näytekohtaisesta toimintavalikosta voit kopioida tai poistaa näytteen tai valita/poistaa kaikki analyysit kerralla näytteelle.

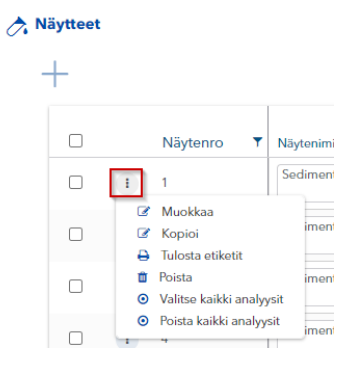

6. Plussapainikkeesta voit vielä lisätä uusia analyyseja. Jokaisen analyysin toimintavalikosta (kolme pystysuoraa pistettä) voit esim. poistaa analyysin tai valita sen kaikille näytteille.

| Näyttee | et  |          |                      |                              |                   |                              |                                                          |                       |                                                         |                                      |   |
|---------|-----|----------|----------------------|------------------------------|-------------------|------------------------------|----------------------------------------------------------|-----------------------|---------------------------------------------------------|--------------------------------------|---|
| +       |     |          |                      |                              |                   | :                            | +                                                        |                       |                                                         |                                      | 0 |
| 0       |     | Näyte T  | Näytenimi I T Näy    | tekuvaus 🔻 Näytematriisi 📍 🕇 | Näytteenottopvm T | Lisätietoa näytteestä        | OJ-12A: Ölyhiilived                                      | OJ-1-FIN: PAH-yhdi    | S-BTEX-MS: BTEX.y I S-CL-T<br>S-BTEX-MS: BTEX.yh S-CL-T | IT: Kloridi [PR]<br>IT: Kloridi [PR] | 1 |
|         | (1) | 11       | Sedimentti 1 0-1     | 1 m MAA/SEDIMENTIV           | 04-04-2022        | Likainen                     | <ul> <li>Näytä tiedot</li> <li>Valitse kaikki</li> </ul> | näytteet              | D                                                       |                                      |   |
|         | (1) | 12       | Sodimontti 2         | 3 m MAA/SEDIMENTIV           | 04-04-2022        | Puhdas                       | Poista valinni                                           | t kaikilta näytteiltä | 2                                                       |                                      |   |
|         |     | 13       | Sedimentti 3 5 n     | m MAA/SEDIMENTIV             | 04-04-2022        |                              | 8                                                        | 2                     | 0                                                       |                                      |   |
|         |     | 14       |                      | MAA/SEDIMENTR                | 04-04-2022        |                              | 0                                                        | D                     | 2                                                       | 8                                    |   |
|         | (1) | 15       |                      | MAA/SEDIMENTRA               | 04-04-2022        | <u> </u>                     | 0                                                        | •                     | 0                                                       | D                                    |   |
|         | • ① | • (•) 20 | < to tulosta sivulla |                              |                   | +<br>1 - 5 yht. 5 tuloksesta | (* (* (* (* )                                            |                       |                                                         |                                      | • |

7. Lopuksi paina *Tallenna - Tallenna ja lähetä*, jolloin tilaus lähetetään ALS:lle. Voit myös tallentaa tilauksen myöhempää muokkausta varten.

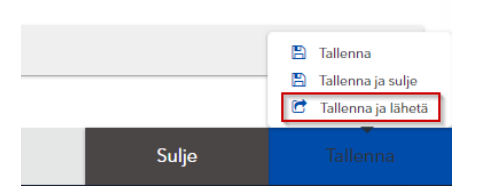

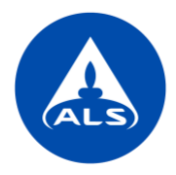

8. Kun tilaus on lähetetty, sen Tila muuttuu Toimitettu. Voit tulostaa tilauksen yhteenvedon toimintavalikosta (Tulosta raportti) ja lähettää ALS:lle yhdessä näytteiden kanssa. Jos et halua tulostaa tilausta, voit myös kirjoittaa tilauksen tiedot paperilapulle (joko pelkkä tilausnumero tai yritys, yhteyshenkilö sis. yhteystiedot ja projekti), jotta ALS:n vastaanotto osaa yhdistää saapuvat näytteet tehtyyn tilaukseen.

| Analyysitilaukset<br>ALS Test Client<br>+ |                                                                   |                          |       |            |        |  |  |  |  |
|-------------------------------------------|-------------------------------------------------------------------|--------------------------|-------|------------|--------|--|--|--|--|
| Vedä sara                                 |                                                                   |                          | en pe | rusteella  |        |  |  |  |  |
|                                           |                                                                   | Tilausnumero             | Ŧ     | Tila 🍡     | F      |  |  |  |  |
|                                           | i 🔺                                                               | FI20220000048            |       | Toimitettu | N      |  |  |  |  |
|                                           | <ul> <li>Kopioi</li> <li>Tulosta ra</li> <li>Tulosta e</li> </ul> | iportti<br>tiketit 00047 |       | Toimitettu | т<br>с |  |  |  |  |

## Muokkaa tilausnäkymää

Voit muokata Analyysitilaukset -näkymää samalla tavalla kuin Tulokset -näkymää.

**Järjestele sarakkeita:** voit siirtää sarakkeita haluamaasi järjestykseen – klikkaa sarakkeen otsikkoa ja pidä hiiren painiketta pohjassa samalla kun vedät sarakkeen haluamaasi kohtaan.

| Analyysitilau<br>ALS Test Client<br>+ | ıkset                      |              |            |                |
|---------------------------------------|----------------------------|--------------|------------|----------------|
| Vedä sarakeotsikko tähän r            | yhmitelläksesi sarakkeen p | erusteella   |            |                |
|                                       | Tilausnumero               | T + Projekti | Projekti 🔻 | Muu projekti ( |
|                                       | FI20220000052              | Uusi Tila    | 2<br>2     | Vesan testi    |
| · · ·                                 | FI202200000051             | Toimitettu   | MDD test 1 |                |
| · · A                                 | FI202200000048             | Toimitettu   | MDD test 1 |                |

Lajittele: sarakkeet voidaan järjestää aakkosittain/numerojärjestykseen klikkaamalla sarakkeen otsikkoa.

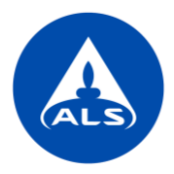

**Lisää tai poista sarakkeita:** voit lisätä tai poistaa sarakkeita valitsemalla *Valitse näytettävät sarakkeet* oikean yläreunan toimintovalikosta (kolme pystysuoraa pistettä).

|                                 |                                      | Valitse näytettävät sarakk               | eet    |
|---------------------------------|--------------------------------------|------------------------------------------|--------|
|                                 | Muu 📽 Asetukset                      | Kenttä                                   | Nävtä  |
| Raportin muut                   | 🖨 Tulosta raportti                   | <ul> <li>✓ Tilaus</li> </ul>             |        |
|                                 | Kentät                               | Tilausnumero                             | ~      |
| anna.nuttunen@aisgiob<br>al.com | Valitse näytettävät sarakkeet<br>Til | Tila                                     |        |
|                                 | Tallenna sarakeasetukset             | Lähetyspäivä                             | ~      |
|                                 |                                      | Vastaanottolaboratorio                   | ~      |
|                                 |                                      | Asiakas                                  |        |
|                                 |                                      | Asiakkaan toimipiste                     |        |
|                                 |                                      | Projekti                                 | ~      |
|                                 |                                      | Tarjousnumero                            | ~      |
|                                 |                                      | Yhteyshenkilö                            | ~      |
|                                 |                                      | Tulosten raportointi (valitse valikosta) | ~      |
|                                 |                                      | Pyydetty raportointipäivä (päivämäärä)   | ~      |
|                                 |                                      | Pyydetty analyysiaika työpäivissä        | ~      |
|                                 |                                      | Ostotilausnumero/viite                   | ~      |
|                                 |                                      | Sulio                                    | Hwäksy |

Mikäli haluat tallentaa näkymään tekemäsi sarakemuutokset seuraavaa kertaa varten, valitse *Tallenna sarakeasetukset*. Samasta valikosta voit myös *Nollata sarakeasetukset* palauttaaksesi oletusasetukset.

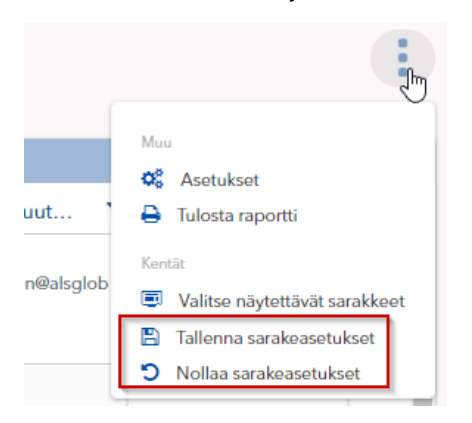

enna